# Оптические мультиплексор

## FiberMX PDH GEth ADM 4GEth/16E1

Руководство по эксплуатации

НИКА 2014

РЭ

| Содержание                                     | стр |
|------------------------------------------------|-----|
| 1 Назначение                                   | 3   |
| 2 Технические характеристики                   | 3   |
| 3 Указания мер безопасности                    | 4   |
| 4 Комплект поставки мультиплексоров PDH-1G     | 4   |
| 5 Установки по умолчанию                       | 4   |
| 6 Описание оборудования                        | 5   |
| 7 Установка и подключение                      | 6   |
| 8 <u>Подключение к web-интерфейсу</u>          | 7   |
| 9 Настройка локальной сети                     | 8   |
| 10 <u>Настройка SNMP</u>                       | 9   |
| 11 <u>Состояние SFP</u>                        | 10  |
| 12 Состояние и управлении оптическими линиями. | 11  |
| 13 <u>Тестер потоков Е1</u>                    | 13  |
| 14 <u>Порты Е1</u>                             | 17  |
| 15 Кросс-коммутация потоков Е1                 |     |
| 16 <u>Порты Eth</u>                            | 21  |
| 17 Конфигурация режимов                        | 22  |
| 18 Обновление программного обеспечения         | 24  |
| Приложение А                                   | 25  |
| Лист изменений                                 | 28  |

#### 1 Назначение

16-ти портовый PDH мультиплексор FiberMX PDH GETH ADM 4GEth/16E1 (далее по тексту PDH-1G) предназначен для передачи 8/16 потоков E1 G.704 (2048 кбит/с) и 4-х 1000Mbps Ethernet по оптическим линиям со скоростью 1.25 Гбит/с.

Для подключения к оптическим линиям используется промышленный стандарт модульных компактных приёмопередатчиков SFP (англ. Small Form–factor Pluggable). PDH–1G поддерживает функцию Automatic Laser Shutdown (ALS), что позволяет автоматически отключать лазер.

PDH-1G имеет 4 порта Gigabit Ethernet и может использоваться в качестве сетевого коммутатора.

#### 2 Технические характеристики

Технические характеристики соответствуют ГСТУ 45.023, ГОСТ 27763 и рекомендациям G.703.6,G.704 ITU–T, распространяющимся на стыковые сигналы, параметры стыка и структуру стыка ИКМ–30.

- Основные параметры линейного сигнала портов Е1:
  - измерительное нагрузочное сопротивление 120 Ом активное;

 – минимальный принимаемый уровень – минус 6 дБ относительного уровня передачи;

- соответствие рекомендациям ITU-T G.823 и G.742.
- Оптические порты:
  - 2 компактных разъема под модули приёмопередатчиков SFP;
- скорость передачи 1.25 Гбит/с, расстояние передачи зависит от модуля SFP;
  - функция автоотключения лазера Automatic Laser Shutdown (ALS);
  - модули SFP в комплект поставки не входят.
  - Порты Gigabit Ethernet
    - скорости 1 Гбит/с в соответствии с стандартами IEEE 802.3af;
    - автоматическое определение дуплексного режима;
    - автоматическое определение типа используемого кабеля (прямой/перекрещенный);
    - управление потоком в соответствии IEEE 802.3x;
    - максимальная длина пакета 1536 байт.
  - Электропитание:

– напряжение внешнего источника питания – минус 48 В (минус 60 В). Допустимые колебания напряжения – от 36 В до 72 В;

- потребляемый ток не более 1,5А.
- Габаритные размеры :
  - глубина 140 мм;
  - ширина 445 мм;
  - высота 43,6 мм.(1U)
- Масса не более 1,7 кг.
- Климатические параметры:

- рабочая температура от 0° до плюс 50° C;
- максимальная относительная влажность 80 % при температуре плюс 25° С;
- атмосферное давление от 84 до 106 кПа (от 630 до 795 мм рт. ст.).

## 3 Указания мер безопасности

К работам допускается технический персонал, знакомый с правилами безопасной эксплуатации и устройством оборудования PDH–1G, имеющий квалификационную группу по технике безопасности не ниже третей.

Замену PDH–1G и осмотр монтажа производить только при отключенном напряжении питания.

Корпус устройства должен быть подключен к защитному заземлению.

При работе PDH–1G необходимо соблюдать "Правила технической эксплуатации электроустановок потребителей" и "Правила техники безопасности при эксплуатации электроустановок потребителей".

Строго соблюдать правила пожарной безопасности по ГОСТ 12.1.004.

## 4 Комплект поставки мультиплексоров PDH-1G

В комплект поставки входят:

|                             | PDH-1G-8E1 | PDH-1G-16E1 |
|-----------------------------|------------|-------------|
| Мультиплексор PDH-1G        | 1 шт;      | 1 шт        |
| Разъём RJ 45                | 8 шт       | 16 шт       |
| Руководство по эксплуатации | 1 шт       | 1 шт        |
| Паспорт                     | 1 шт       | 1 шт        |
| Разъём Molex MX 5569-04     | 1 шт       | 1 шт        |
| Контакты к разъёму          | 2 шт       | 2 шт        |

\*Модули SFP в комплект поставки не входят.

## 5 Установки по умолчанию

#### IP-адрес - 192.168.0.2

Имя пользователя – не установлено

Пароль – не установлено

#### 6 Описание оборудования

На передней панели устройства(рис. 1) расположены разъемы 16-ти портов Е1 и их индикаторы, 4 порты Gigabit Eth с индикаторами, 2 порта SFP.

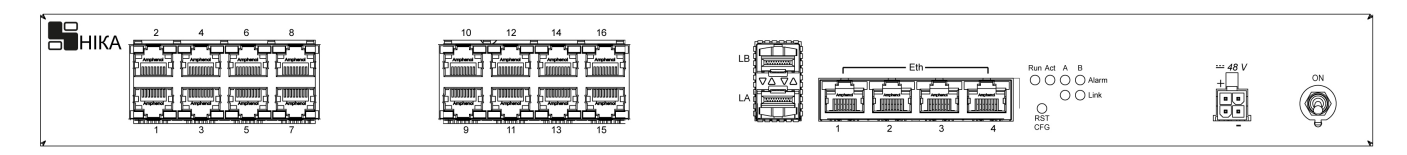

Рисунок 1 – Передняя панель PDH-1G

Порты Е1 интерфейса расположены на передней панели устройства. Назначение контактов разъемов приведены в Приложение А .Под портами Е1 расположены красные индикаторы, которые сигнализируют о наличии соединения. Зеленый светодиод сигнализирует о наличии сигнала, красный — об ошибках. В выключенном состоянии оба светодиода неактивны.

Разъемы для SFP модулей под оптические линии LA и LB расположены на передней панели. Светодиоды состояния оптических линий расположены с права: LinkA и LinkB – сигнализируют о наличии сигнала на соответствующей линии, двухцветные светодиоды AlarmA и AlarmB — текущее состояние красный свет — наличии ошибок по линии.

Разъемы Gigabit Eth1...4 Предназначены для использования устройства в режиме сетевого коммутатора. Индикаторы под разъемами Eth Activity/Link.

Светодиод «RUN» - показывает запуск контролера, «ACT» - наличие пакетов Eth данных на контролере.

Конфигурация и контроль PDH–1G производится по WEB–интерфейсу. Контроль состояния портов и интерфейсов возможен по SNMP протоколу.

На панели устройства под светодиодами размещена кнопка «RST CFG». Нажатие кнопки во время включения позволяет кратковременно (до следующей перезагрузки) установить IP адрес по умолчанию и сбросить логин и пароль.

Разъем питания и тумблер включения устройства расположены справа на передней панели. Назначение контактов разъема питания приведено в Приложение А.

PЭ

#### 7 Установка и подключение

Перед подключением устройства прочтите данное руководство пользователя. Убедитесь, что у Вас имеется все необходимое оборудование, а также информация по всем используемым устройствам.

Пожалуйста, при установке следуйте ниже перечисленным рекомендациям

Установите устройство таким образом, чтобы избежать воздействия на устройство источников сильного электромагнитного поля, вибрации, пыли и прямых солнечных лучей.

 Убедитесь, что существует надлежащий теплоотвод и соответствующая вентиляция вокруг устройства.

#### – Подключите корпус устройства к защитному заземлению.

– Подготовьте кабеля и подключите их. Распайка кабелей приведена в Приложение А .

 Подайте питание на устройство и включите его. Процедура инициализации занимает некоторое время, по истечении которого устройство становится доступным для конфигурации. После окончание загрузки программы светодиод «IND» погаснет.

 Подключите устройство к компьютеру и произведите конфигурацию устройства. Для подключения устройства к компьютеру используется стандартный прямой Eth-кабель или кабель с перекрутом. Настройка и управление выполняется с помощью встроенного web-интерфейса.

– Сохранените конфигурацию. Чтобы выполненные Вами настройки не были потеряны при аппаратной перезагрузке (случайном или преднамеренном отключении питания устройства), рекомендуется сохранить их в энергонезависимой памяти устройства.

#### 8 Подключение к web-интерфейсу.

Запустите web-браузер (Firefox, Opera или др.) и зайдите на устройство, введя IP-адрес устройства в адресную строку панели навигации (**IP адрес устройства по умолчанию 192.168.0.2.**). Для успешной работы с web-интерфейсом устройства в web-браузере должна быть включена поддержка JavaScript и Cookies. Убедитесь, что данные опция не были отключены другим программным обеспечением (например, антивирусной программой или другим ПО, обеспечивающим безопасную работу в глобальной сети), запущенным на Вашем компьютере.

Если при попытке подключения к web–интерфейсу устройства браузер выдает ошибку типа «*Невозможно отобразить страницу*», убедитесь, что устройство правильно подключено к компьютеру.

В случае успешного подключения откроется web-страница устройства (рис. 2).

| 📙 НИКА                                                               |                  |              |
|----------------------------------------------------------------------|------------------|--------------|
| <ul> <li>✓ Main</li> <li>● IP Setup</li> <li>● SNMP Setup</li> </ul> | FiberMX PDH GEth |              |
| • SFP                                                                | Model:           | 50529.1      |
| Optical Lines                                                        | Version:         | 1.2.0        |
| EI DERI<br>E1 Interfaces                                             | Rev.:            | 14.02.2017   |
| E1 Map                                                               | Мас              | 0050C27361C6 |
| <ul> <li>Eth Ports</li> <li>Configuration</li> </ul>                 | Host name:       | HOSTNAME     |
|                                                                      | Contacts:        | CONTACT      |
|                                                                      | Location:        | LOCATION     |
| Save                                                                 | Operation time:  | 2:47:37      |
|                                                                      |                  |              |

Рисунок 2 – Web-страница "Main"

На странице «Main» приведена общая информация по устройству и его программному обеспечению (версия внутреннего ПО и дата его создания, МАС–адрес устройства, время непрерывной работы и др.)

В левой части страницы представлена структура web–интерфейса устройства. Вы можете сразу перейти на необходимые страницы, нажав соответствующую ссылку. Снизу структуры доступных web–страниц устройства находится кнопка «Save Configuration» позволяющая сохранить настройки в долговременную память.

Обязательно сохраняйте настройки после любого изменения параметров устройства. Без сохранения, после очередной перезагрузки изменения будут утеряны.

#### 9 Настройка локальной сети.

Если необходимо изменить IP-адрес LAN-интерфейса и маску локальной подсети перейдите на страницу «IP Setup» (рис. 3).

| 📙 НИКА                                      |               |               |
|---------------------------------------------|---------------|---------------|
| ● Main<br>ダ IP Setup                        | IP Host Setup |               |
| <ul> <li>SNMP Setup</li> <li>SFP</li> </ul> | IP Address    | 192.168.0.2   |
| Optical Lines                               | IP Mask       | 255.255.255.0 |
| E1 BERT                                     | Gateway       | 192.168.0.1   |
| E1 Interfaces                               |               |               |
| Eth Ports                                   | Мас           | 0050C27361C6  |
| Configuration                               | Locia         |               |
|                                             | Login         |               |
|                                             | Password      |               |
| Save                                        |               | Применить     |

Рисунок 3 – Web–страница "IP Setup"

В полях «IP Address» и «IP Mask» внесите новые значение и нажмите кнопку «Apply». После применения изменений снова зайдите на устройство, введя новый IP-адрес в адресную строку панели навигации.

Устройству назначен уникальный заводской МАС-адрес. Изменение пользователем МАС-адреса не рекомендуется.

Для разрешения доступа на web–интерфейс только авторизированым пользователям – введите имя пользователя(Login) и пароль администратора(Password).

Изменения вступят в силу после нажатия кнопки «Apply».

Нажатие кнопки «RESET» на задней панели во время включения кратковременно (до следующей перезагрузки) устанавливает IP адрес по умолчанию (192.168.0.2) и сбрасывает логин и пароль.

## 10 Настройка SNMP.

Настройка SNMP выполняется на странице "Установки SNMP" (рис. 4).

| 📕 НИКА                                  |                        |             |
|-----------------------------------------|------------------------|-------------|
| <ul><li>Main</li><li>IP Setup</li></ul> | SNMP Setup             |             |
| SNMP Setup                              | Community Public       | public      |
| <ul> <li>Optical Lines</li> </ul>       | Community Trap         | trap        |
| • E1 BERT                               | Trap Server Address    | 192.168.0.1 |
| E1 Interfaces                           | Cold Start Trap Enable |             |
| ET map Eth Ports                        | Link Down Trap Enable  |             |
| Configuration                           | Link Up Trap Enable    |             |
|                                         | System Contact         | CONTACT     |
|                                         | System Name            | HOSTNAME    |
| Save                                    | System Location        | LOCATION    |

Рисунок 4 – Web–страница "SNMP Setup"

Простой протокол сетевого управления Simple Network Management Protocol (SNMP) – протокол для управления и контроля сетевого оборудования. SNMP дает возможность станциям управления сетью читать и изменять настройки сетевых устройств. Используйте SNMP для настройки системных характеристик для правильной работы, контроля характеристик и обнаружения потенциальных проблем в устройстве, группе устройств или сети.

Устройства поддерживают программное обеспечение SNMP (SNMP агент), работающее локально на оборудовании. Определенный набор управляемых объектов обслуживается SNMP и используется для управления устройством. Эти объекты определены в базе данных управляющей информации MIB (Management Information Base), которая обеспечивает стандартное представление информации, контролируемое встроенным SNMP–агентом.

Устройство поддерживает SNMP версии 1.0 и 2.0. SNMP-агент декодирует входящие SNMP-сообщения и отвечает на запросы объектов базы управляющей информацией MIB, сохраненных в базе данных. SNMP-агент обновляет объекты MIB для формирования статистики и счетчиков.

В SNMP версиях v.1 и v.2 аутентификация пользователей осуществляется при помощи так называемой «строки сообщества» («**community string**»), данная функция похожа на пароли. Удаленный пользователь приложения SNMP и агента должен использовать одну и ту же community string. Пакеты SNMP от станций, не прошедших аутентификацию будут игнорироваться (удаляться).

«Traps» – это аварийные сообщения, сообщающие о событиях, происходящих в устройстве. События могут быть такими серьезными, как перезапуск (Cold Start) или менее, как например, изменение статуса порта( Link Down и Link Up). Коммутатор создает сообщения «traps» и отправляет их к «trap» получателю (или сетевому менеджеру).

## 11 Состояние SFP

SFP (англ. Small Form–factor Pluggable) — промышленный стандарт модульных компактных приёмопередатчиков (трансиверов), используемых для передачи данных в телекоммуникациях. Модули SFP используются для присоединения платы сетевого устройства к оптическому волокну или неэкранированной витой паре, выступающих в роли сетевого кабеля.

Вся информация о портах находится на странице «SFP» (рис. 5). В системе присутствует 2 порта SFP.

| 📙 НИКА                                                                             |                        |               |                 |
|------------------------------------------------------------------------------------|------------------------|---------------|-----------------|
| <ul> <li>Main</li> <li>IP Setup</li> <li>SNMP Setup</li> <li>SNMP Setup</li> </ul> | Fiber SFP Modules      | LA            | LB              |
| <ul> <li>Optical Lines</li> </ul>                                                  | Link                   | Present       | Present         |
| • E1 BERT                                                                          | Vendor Name            | APAC Opto     | OEM             |
| E1 Interfaces                                                                      | Vendor IEEE            | 000f99        | 009065          |
| Eth Ports                                                                          | Revision               | 30303030      | 41302020        |
| Configuration                                                                      | Part Number            | LS38-C3S-TI-N | SFP-WDM1.25G-55 |
|                                                                                    | Serial Number          | DA0422        | SH4878          |
|                                                                                    | Connector              | LC            | LC              |
| Save                                                                               | Nominal Bit Rate, Mbps | 1300          | 1300            |
|                                                                                    | Length, m              | 10000         | 10000           |
|                                                                                    |                        | Reload        |                 |

Рисунок 5 – Web–страница "SFP Status"

Fiber SFP Module – Информация о подключенных SFP модулях:

- Link наличие SFP модуля;
- Vendor Name имя модуля;
- Part Number модуль модуля;
- Connector тип коннектора;
- Nominal Bit Rate номинальная скорость;
- Length возможная длинна передачи сигнала.

## 12 Состояние и управлении оптическими линиями.

| 📙 НИКА                                                                                             |                                  |              |
|----------------------------------------------------------------------------------------------------|----------------------------------|--------------|
| <ul> <li>Main</li> <li>IP Setup</li> <li>SNMP Setup</li> <li>SFP</li> <li>Optical Lines</li> </ul> | Optical line #LA                 |              |
| E1 BERT E1 Interfaces                                                                              | Status                           | ОК           |
| E1 Map                                                                                             | Remote Side Status               | ОК           |
| Eth Ports                                                                                          | Power                            |              |
|                                                                                                    | LoopBack                         |              |
|                                                                                                    | Automatic Laser Shutdown (ALS)   |              |
| Cause                                                                                              | Loss of Optical Signal           | 0            |
| Save                                                                                               | Loss of Optical Frame            | 0            |
|                                                                                                    | Excessive Bit-Error              | 0            |
|                                                                                                    | BIP-10 Bit error checksum        | 0            |
|                                                                                                    | Signal Degradation               | 0            |
|                                                                                                    | Adjacent optical port mismatch   | 0            |
|                                                                                                    | Physical Layer Failure           | 0            |
|                                                                                                    | Remote Alarm                     | 0            |
|                                                                                                    | Remote BIP-10 Bit error checksum | 0            |
|                                                                                                    |                                  | Clear Errors |
|                                                                                                    | Tx Eth Packet                    | 93385        |
|                                                                                                    | Rx Eth Packet                    | 34319        |
|                                                                                                    | Illegal Size Packet from EthNet  | 0            |
|                                                                                                    | FSC Error Packet from EthNet     | 0            |

Рисунок 6 – Web–страница "Optical Lines"

• Status && Remote Side Status – состояние локального оптического приемника и на удаленной стороне, соответственно. Возможные значения представлены в таблице 1.

| Таблица 1 |                                                     |
|-----------|-----------------------------------------------------|
| Status    | Описание                                            |
| Disable   | Порт отключен пользователем                         |
| Not Exist | Оптический приемопередатчик(SFP) отсутствует.       |
| LOS       | Los optical signal. Потеря сигнала.                 |
| LOF       | Loss optical frame. Потеря фреймовой синхронизации. |
| EXC       | Excessive Bit-Error. При единичных ошибках BER-3    |
| DEG       | ignal Degradation. При единичных ошибках BER-6      |

| ОК       | Состояние готовности. Критический ошибки отсутствуют.                   |
|----------|-------------------------------------------------------------------------|
| OPT_FAIL | Physical Layer Failure. При наличии одной из ошибок: LOS, Not Exist или |
|          | при отключении порта (Disable).                                         |

- **Power** управление питанием приемопередатчика.
- Automatic Laser Shutdown (ALS) управление функцией автоматического отключение лазера. Функция позволяет минимизировать риск воздействия на глаза лазера при разрыве волокон. Если отсутствует оптический сигнал, мощность будет понижена или отключена. Оптический интерфейс начнет периодически посылать лазерный импульс с определенным интервалом, чтобы восстановить передачу. Функция ALS соответствует рекомендациям ITU-T G.664 и IEC60825.
- LoopBack заворот данных оптического приемопередатчика.
- Los optical signal (LOS) счетчик потерь сигнала.
- Loss optical frame(LOF) счетчик потерь фреймовой синхронизации.
- Local real time alarm оповещение о локальных ошибках;
- Excessive Bit-Error(EXC) счетчик единичных ошибок BER-3.
- **BIP-10 Bit error checksum** счетчик битовых ошибок.
- Signal Degradation(DEG) счетчик единичных ошибок BER-6.
- Physical Layer Failure (FAIL) счетчик ошибок OPT\_FAIL.
- Remote BIP-10 Bit error checksum счетчик битовых ошибок на удаленной стороне.
- **Tx Eth Packet** количество отравленных Eth пакетов по оптической линии.
- **Rx Eth Packet** количество принятых Eth пакетов с оптической линии.
- **Illegal Size Packet from EthNet** количество принятых с ошибками Eth пакетов с локальных портов, направленных в оптическую линию..
- FSC Error Packet from EthNet— количество принятых с ошибками Eth пакетов с локальных портов, направленных в оптическую линию.

12

## 13 Тестер потоков Е1.

E1BERT – тестер потока E1. Тестер поддерживает структуру кадров G.704, а также может проводить диагностику неструктурированного потока. Поддерживает передачу и прием 4-х различных тестовых последовательностей. Приемник и передатчик тестовой последовательности могут работать независимо. Тестер может работать как в режиме offline, так и в режиме online.

Управление тестером потока производится на вкладке E1BERT (рисунок 7).

| 📑 НИКА                                            |                                                             |              |
|---------------------------------------------------|-------------------------------------------------------------|--------------|
| <ul> <li>Main</li> <li>IP Setup</li> </ul>        | E1 Bit Error Rate Tester                                    |              |
| <ul> <li>SNMP Setup</li> <li>SFP</li> </ul>       | RX Port                                                     | 0            |
| Optical Lines                                     | TX Port                                                     | 0            |
| 🧉 E1 BERT                                         | Enable G704                                                 |              |
| <ul> <li>E1 Interfaces</li> <li>E1 Map</li> </ul> | Test Pattern Select                                         | ALL ZERO 💌   |
| Eth Ports                                         | User-Defined Test Pattern                                   | E0           |
| Configuration                                     |                                                             | Start        |
|                                                   | Counter Error                                               |              |
|                                                   | State                                                       | Disable      |
| Save                                              | Счетчик ошибок кода (BER)                                   | 0            |
|                                                   | Счетчик потерь сигнала (LOS)                                | 0            |
|                                                   | Счетчик потерь синхр. по фрейму (LOF)                       | 0            |
|                                                   | Счетчик потерь синхр. по мультифрейму (LOM)                 | 0            |
|                                                   | Счетчик ошибок CRC                                          | 0            |
|                                                   | G.821                                                       |              |
|                                                   | Длительность поражения сигнала ошибками (ES)                | 0:00:00      |
|                                                   | Продолжительность многократного<br>поражения ошибками (SES) | 0:00:00      |
|                                                   | Время, свободное от ошибок (EFS)                            | 0:00:00      |
|                                                   | Время готовности порта (AS)                                 | 0:00:00      |
|                                                   | Время неготовности порта (UAS)                              | 0:00:00      |
|                                                   |                                                             | Clear Errors |

Рисунок 7 – Web–страница "E1 BERT"

- *RX Port* выбор порта приема. Может принимать значение E1.1...E1.16, LA.1...LA.95, LB.1...LB.95. Значение 0 отключает приемник.
- *TX Port* выбор порта передачи тестовой последовательности. Может принимать значение **E1.1**...**E1.16**, **LA.1**...**LA.95**, **LB.1**...**LB.95**. Значение **0** отключает передатчик тестовой последовательности.
- *Enable G704* Включает тестирование структуры синхронных кадров (фрейм, мультифрейм, CRC4).
- *Test Patern Select* Выбор тестовой последовательности. Описание тестовых последовательностей приведено в таблице 2.

## Таблица 2

| Patern   | Описание                                                             |
|----------|----------------------------------------------------------------------|
| ALL_ZERO | Все нули.                                                            |
| AIS      | Все единицы.                                                         |
| PRBS15   | Псевдо-случайная последовательность (Pseudo-Random Binary Sequence). |
| USER     | Определяемая пользователем в поле User-Defined Test Pattern.         |

- *Start* конка включения тестера E1.
- User-Defined Test Pattern Определяемая пользователем тестовая последовательность.
- *State* Состояние порта. Возможные значения приведены в таблице 3.

| Таблица 3  |                                                           |
|------------|-----------------------------------------------------------|
| Состояние  | Описание                                                  |
| Disable    | Порт выключен.                                            |
| Not Exist  | Порт приема сигнала не подключен.                         |
| LOS        | Потеря сигнала. Нет приема сигнала.                       |
| FAS        | Потеря фреймовой синхронизации*.                          |
| NFAS       | Потеря мульти-фреймовой синхронизации*.                   |
| CRC        | Ошибка контроля CRC-4*.                                   |
| RMT_CRC    | Ошибки контроля CRC-4 на удаленной стороне*.              |
| RDI        | Авария на удаленной стороне.                              |
| BER-3      | Единичные ошибки с коэффициентом ошибок ≥ 10-3 в секунду. |
| BER-5      | Единичные ошибки с коэффициентом ошибок ≥ 10-5 в секунду. |
| BER-6      | Единичные ошибки с коэффициентом ошибок ≥ 10-6 в секунду. |
| AIS        | Все единицы.                                              |
| PATTEN_LOS | Ошибка приема тестового шаблона                           |

- \* Только при включеном режиме G.704.
- BER (Bit Error Counter) счетчик битовых ошибок;
- CRC Error Counter счетчик ошибок CRC;
- LOS(Loss of E1 Input Signal counter) счетчик потерь сигнала;
- LOF (Loss of G.704 Frame counter) счетчик потерь синхронизации кадра;
- LOM (Loss of CRC–Multi–Frame counter) счетчик потерь сверхцикловой синхронизации.

В рекомендации G.821 в качестве параметра ошибок цифрового соединения выбраны два следующих:

#### FiberMX PDH GEth

• число секунд с ошибками (Errored Second, ES), к которым относится каждая секунда, в которой имеется по крайней мере одна ошибка. Как следует из определения, при таком подходе одиночная ошибка и пакет ошибок не различаются.

• число секунд с многочисленными ошибками (Severely Errored Second, SES), где SES означает секунду с коэффициентом ошибок ≥ 10-3.

Заметим, что наличие двух параметров оценки ошибок позволяет не только более точно определить качество цифрового соединения, но и во многих случаях оказывается полезным при локализации возможных повреждений.

Все время измерения разбивается на две половины: время готовности канала (AS) и время неготовности канала (UAS). Время неготовности канала начинают отсчитывать после приема 10 последовательных секунд с параметром BER хуже 10 -3, при потере сигнала(LOS) или потере фреймовой синхронизации(FAS, NFAS). Измерение времени ES и SES параметров ошибки производятся только во время готовности канала.

Кнопка «Clear Error» используется для сброса счетчиков.

Ниже представлены типовые схемы включения тестера потока (Рисунок 8 и 9). Заворот оптической линии производится на странице **Optical Lines** или физически. Заворот порта E1 на странице **E1 Interfaces** или физическим соединением кабеля.

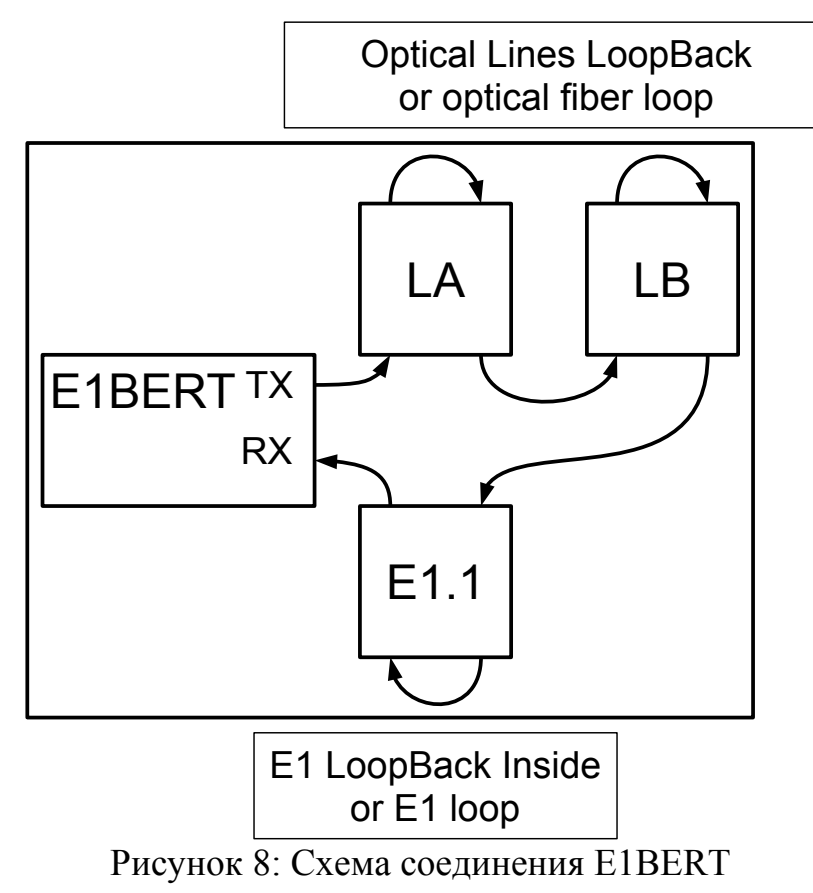

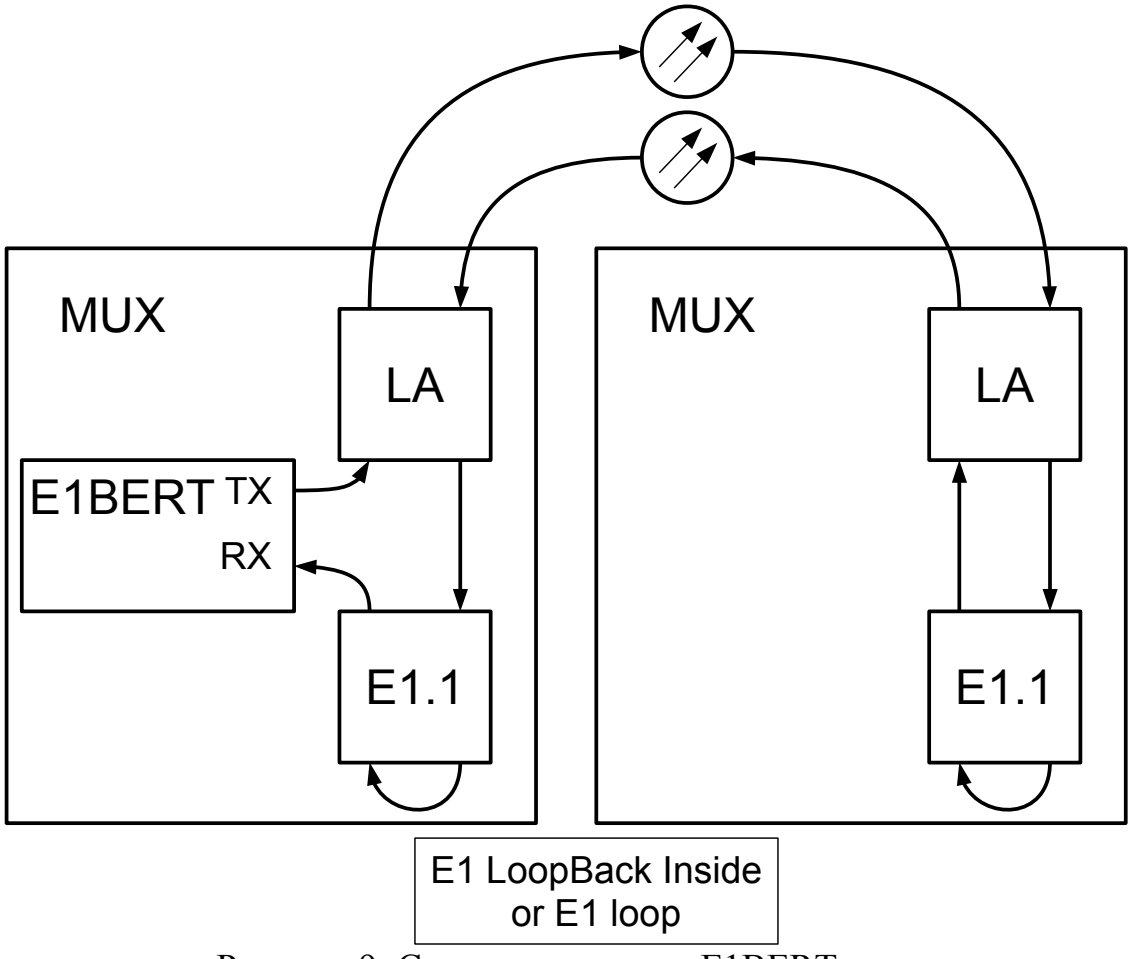

Рисунок 9: Схема соединения E1BERT

## 14 Порты Е1

Вся информация о портах E1 находится на странице «E1 Interface» (рис. 10). В системе присутствует до 16 портов E1. Выбор порта производится с использованием вкладок.

| 📕 НИКА                                                                                                    |                                                                                                    |
|----------------------------------------------------------------------------------------------------|----------------------------------------------------------------------------------------------------|
| <ul> <li>Main</li> <li>IP Setup</li> <li>SNMP Setup</li> <li>SFP</li> <li>Optical Lines</li> <li>E1 BERT</li> <li>E1 Interfaces</li> <li>E1 Map</li> <li>Eth Ports</li> <li>Configuration</li> </ul> | State Port #E1.9         #1       #2       #3       #4       #5       #6       #7       #8       #9       #10       #11       #12       #13       #14       #15       #16         Enable       ✓         Loopback toward Inside       □       □       □       □       □       □       □       □       □       □       □       □       □       □       □       □       □       □       □       □       □       □       □       □       □       □       □       □       □       □       □       □       □       □       □       □       □       □       □       □       □       □       □       □       □       □       □       □       □       □       □       □       □       □       □       □       □       □       □       □       □       □       □       □       □       □       □       □       □       □       □       □       □       □       □       □       □       □       □       □       □       □       □       □       □       □       □       □       □       □ <td< th=""></td<> |
| Save                                                                                                    |                                                                                                    |

Рисунок 10 – Web–страница "E1 Interface"

Информационные поля портов Е1:

- Enable включение порта E1.
- Loopback toward Inside заворот с внутреннего передатчика на приемник HDB3.
- Loopback toward Outside включение заворота со стороны физического интерфейса.
- Status состояние порта E1. Возможные состояния приведены в таблице 4.

#### Таблица 4

| Status    | Описание                         |
|-----------|----------------------------------|
| Not Exist | Отсутствует плата интерфейса Е1. |
| Power Off | Выключен.                        |
| LOS       | Нет сигнала.                     |
| AIS       | Идет прием всех единиц.          |
| ОК        | Состояние готовности.            |

- Bit Error Counter (BER) Счетчик единичных ошибок.
- Loss of E1 Input Signal counter (LOS) счетчик потерь сигнала. Кнопка «*Clear Error*» используется для сброса счетчиков.

#### 15 Кросс-коммутация потоков Е1

Настройка кросс-коммутации потоков Е1 производится на web-странице «Е1 Мар» (рис. 11). Коммутация производится на уровне потоков. Режим коммутации потоков доступен только в режиме Optical Net Topology: P2DP (Point to Dual Points). Настройка топологии оптической сети производится на вкладке «Configuration» (см. 17).. В режиме P2P ( Point to Point) потоки коммутируются жестко с 1-го по 16-тый и доступ до карты потоков заблокирован.

| <ul> <li>Main</li> <li>IP Setup</li> <li>SNMP Setup</li> </ul>            | Мар Е | 1 Port     | S           |             |             |             |             |             |             |         |         |    |             |
|---------------------------------------------------------------------------|-------|------------|-------------|-------------|-------------|-------------|-------------|-------------|-------------|---------|---------|----|-------------|
| <ul> <li>Optical Lines</li> <li>E1 BERT</li> <li>E1 Interfaces</li> </ul> |       |            |             |             |             |             |             |             |             |         |         |    |             |
| ✓ E1 Map ● Eth Ports                                                      | LA    | 1<br>E1.1  | 2<br>E1.2   | 3<br>E1.3   | 4<br>E1.4   | 5<br>E1.5   | 6<br>E1.6   | 7<br>E1.7   | 8<br>E1.8   | 9<br>X  | 10<br>X | 11 | X 12<br>RES |
| Configuration                                                             |       | 13<br>E1.9 | 14<br>E1.10 | 15<br>E1.11 | 16<br>E1.12 | 17<br>E1.13 | 18<br>E1.14 | 19<br>E1.15 | 20<br>E1.16 | 21<br>X | 22<br>X | 23 | X RES       |
|                                                                           |       | 25<br>X    | 26<br>X     | 27<br>X     | 28<br>X     | 29<br>X     | 30<br>X     | 31<br>X     | 32<br>X     | 33<br>X | 34<br>X | 35 | X 36 RES    |
| Save                                                                      |       | 37<br>X    | 38<br>X     | 39<br>x     | 40 ×        | 41 x        | 42<br>X     | 43 ×        | 44 x        | 45 ×    | 46<br>X | 47 | 48          |
|                                                                           |       | 49<br>V    | 50          | 51          | 52          | 53          | 54          | 55 V        | 56          | 57      | 58      | 59 | 60 FE       |
|                                                                           |       | 61<br>V    | 62<br>V     | 63 V        | 64<br>V     | 65 V        | 66          | 67 X        | 68          | 69      | 70      | 71 | 72 T2       |
|                                                                           |       | 73         | 74          | 75          | 76          | 77          | 78          | 79<br>      | x<br>80     | 81      | 82      | 83 | 84 RES      |
|                                                                           |       | x<br>85    | X 86        | x<br>87     | X<br>88     | X<br>89     | x<br>90     | 91 X        | х<br>92     | 93      | 94      | 95 | X RES       |
|                                                                           |       | х          | x           | x           | х           | x           | х           | x           | Х           | х       | x       |    | X RES       |
|                                                                           | LB    | 1<br>X     | 2<br>X      | 3<br>X      | 4<br>X      | 5<br>X      | 6<br>X      | 7<br>X      | 8<br>X      | 9<br>X  | 10<br>X | 11 | X RES       |
|                                                                           |       | 13<br>X    | 14<br>X     | 15<br>Х     | 16<br>X     | 17<br>X     | 18<br>X     | 19<br>X     | 20<br>X     | 21<br>X | 22<br>X | 23 | x 24 RES    |
|                                                                           |       | 25<br>X    | 26<br>X     | 27<br>X     | 28<br>X     | 29<br>X     | 30<br>X     | 31<br>X     | 32<br>X     | 33<br>X | 34<br>X | 35 | x 36<br>RES |
|                                                                           |       | 37<br>X    | 38<br>X     | 39<br>X     | 40<br>X     | 41<br>X     | 42<br>X     | 43<br>X     | 44<br>X     | 45<br>X | 46<br>X | 47 | X 48 RES    |
|                                                                           |       | 49<br>X    | 50<br>X     | 51<br>X     | 52<br>X     | 53<br>X     | 54<br>X     | 55<br>X     | 56<br>X     | 57<br>X | 58<br>X | 59 | X 60 RES    |
|                                                                           |       | 61<br>X    | 62<br>X     | 63<br>X     | 64<br>X     | 65<br>X     | 66<br>X     | 67<br>X     | 68<br>X     | 69<br>X | 70<br>X | 71 | x 72 RES    |
|                                                                           |       | 73<br>X    | 74<br>X     | 75<br>X     | 76<br>X     | 77<br>X     | 78<br>X     | 79<br>X     | 80<br>X     | 81<br>X | 82<br>X | 83 | x 84 RES    |
|                                                                           |       | 85<br>X    | 86<br>X     | 87<br>X     | 88<br>X     | 89<br>X     | 90<br>X     | 91<br>X     | 92<br>X     | 93<br>X | 94<br>X | 95 | X 96<br>RES |
|                                                                           | E1    | 1          | 2           | 3           | 4           | 5           | 6           | 7           | 8           |         |         |    |             |
|                                                                           |       | LA.1<br>9  | LA.2        | LA.3        | LA.4        | LA.5        | LA.6        | LA.7        | LA.8        |         |         |    |             |
|                                                                           | Duoy  | LA.13      | LA.14       | LA.15       |             | LA.17       | LA.18       | LA.19       | LA.20       |         |         |    |             |

web-страница "Chanels map Рисунок 11

На странице доступны потоки портов E1 и оптических линий LA и LB. Потоки могут быть коммутироваться в разных конфигурациях: LA-LB, E1-LA, E1-LB.

Возможные обозначения соединения приведены в таблице 5.

|                | 05            |       | U             |              |
|----------------|---------------|-------|---------------|--------------|
| $130\pi M H 3$ |               | TUTOP | соепицении ка | NTLI VAUATOR |
| таолица Э.     | Obositatemite | THIUD | сосдинсний ка |              |

| Обозначение | Описание                                            |
|-------------|-----------------------------------------------------|
| 0<br>E1[0]  | E1.[N] – Соединение потоком E1 под номером N        |
| 0<br>L.1[0] | LX.[Y] – Соединение с потоком Y оптического порта X |
| 8<br>X      | Поток без соединения (свободный канал).             |
| 95<br>RES   | Зарезервированный. Для выбора недоступен.           |

Для установления соединения необходимо выбрать два потока (рис. 12). Одно нажатие мышкой на поток производит выбор, повторное нажатие — отмена выбора. Выбранные потоки выделяются цветом. Информация о выбранных потоках отображается в информационных окнах.

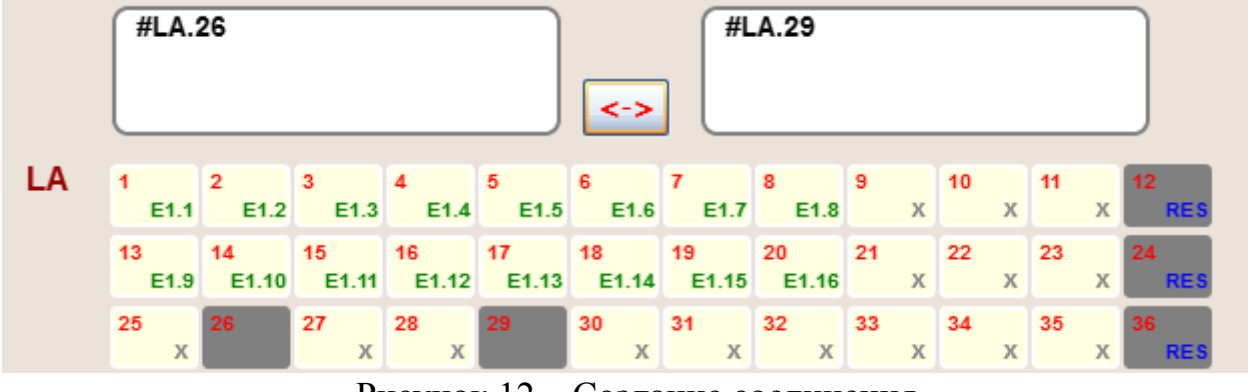

Рисунок 12 - Создание соединения

Нажатие на кнопку «<->» создает соединение.

Нажатие кнопки «-Х-» произведет разъединения каналов (рис. 13).

|    | #LA.2 | 26    |       |       |       | <b>-X</b> - | ] <b>#</b> L | .A.29 |    |    |    |     |
|----|-------|-------|-------|-------|-------|-------------|--------------|-------|----|----|----|-----|
| LA | 1     | 2     | 3     | 4     | 5     | 6           | 7            | 8     | 9  | 10 | 11 | 12  |
|    | E1.1  | E1.2  | E1.3  | E1.4  | E1.5  | E1.6        | E1.7         | E1.8  | X  | X  | X  | RES |
|    | 13    | 14    | 15    | 16    | 17    | 18          | 19           | 20    | 21 | 22 | 23 | 24  |
|    | E1.9  | E1.10 | E1.11 | E1.12 | E1.13 | E1.14       | E1.15        | E1.16 | X  | X  | X  | RES |
|    | 25    | 26    | 27    | 28    | 29    | 30          | 31           | 32    | 33 | 34 | 35 | 36  |
|    | X     | LA.29 | X     | X     | LA.26 | X           | X            | X     | X  | X  | X  | RES |

Рисунок 13 – Разъединение существующего соединения

Соединение/разъединение каналов осуществляется сразу, без перезагрузки устройства.

## 16 Порты Eth

Вся информация о внешних портах ЕТН находится на странице «Eth Ports» (рис. 14). Порт Eth1 является портом к которому подключен управляющий микроконтроллер. Выбор порта производится с использованием вкладок.

| ника                                                                        |                                   |         |
|-----------------------------------------------------------------------------|-----------------------------------|---------|
| <ul> <li>Main</li> <li>IP Setup</li> <li>SNMP Setup</li> <li>SEP</li> </ul> | Ethernet Ports # 1<br>#1 #2 #3 #4 |         |
| Optical Lines                                                               | State                             | Enabled |
| E1 BERT                                                                     | Link Status                       | UP      |
| E1 Interfaces                                                               | Duplex Mode                       | Full    |
| Seth Ports                                                                  | Sp <del>ee</del> d Mode           | 100     |
| Configuration                                                               | Conected to Optica                | LA/LB   |
|                                                                             | Optical Line Select               |         |
| Save                                                                        |                                   |         |

Рисунок 14 – Web–страница "Eth Ports"

Информационные поля портов:

- State состояние портов коммутатора;
- Link Status индикатор подключения кабеля;
- **Duplex Mode** режим дуплекса;
- Speed Mode скорость;
- **Connect to Optical** информация о текущем подключение порта к оптической линии. Значение LA/LB показывает, что порт включен в режиме резервирования. При пропадании одной из оптической линии, данные будут приниматься с другой линии.
- Optical Line Select позволяет выбрать соединение с оптической линией. Режим доступен при выборе Manual Distribute Eth Port into Optical Line: true. Конфигурация отключает схему резервирования и доступна во всех топологиях оптической сети. Выбор конфигурации производится на странице «Configuration» (см. 17).

## 17 Конфигурация режимов.

Конфигурация режимов работы производится на странице «Configuration».

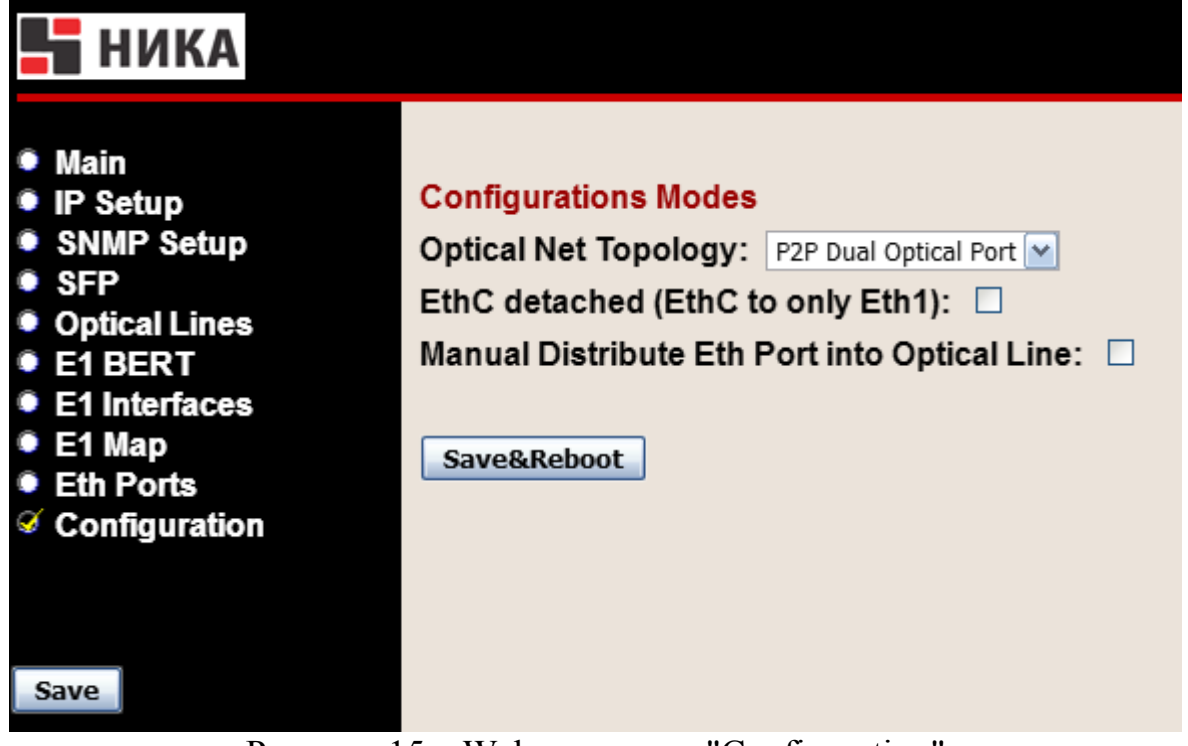

Рисунок 15 – Web–страница "Configuration"

Информационные поля режимов:

- Optical Net Topologi выбор топологии оптической сети. Возможен выбор режимов «P2P Dual optical Port»(см. рис. 16: режим точка — точка) и «Point to Dual Point» (см. рис. 17: режим точка — две точки). Режим «P2P Dual optical Port» включает резервирование потоков и Ethernet(при отключенной «Manual Distribute Eth Port into Optical Line»). В режиме «Point to Dual Point» возможна ручная коммутация потоков.
- EthC detached (EthC to only Eth1) опция изоляции порта управления устройством. При включенной опции управление устройством возможно только с порта Eth1.
- Manual Distribute Eth Port into Optical Line опция позволяет распределить порты Eth по оптическим линиям. Данная опция позволяет организовать передачу двух локальных сетей по разным оптическим линиям. Управление устройством будет возможно только с портов сети которой принадлежит порт Eth1.

*Данные опции применяются только после сохранения и перезагрузке устройства*. Сохранение и перезагрузка устройства производится с помощью кнопки «Save&Reboot».

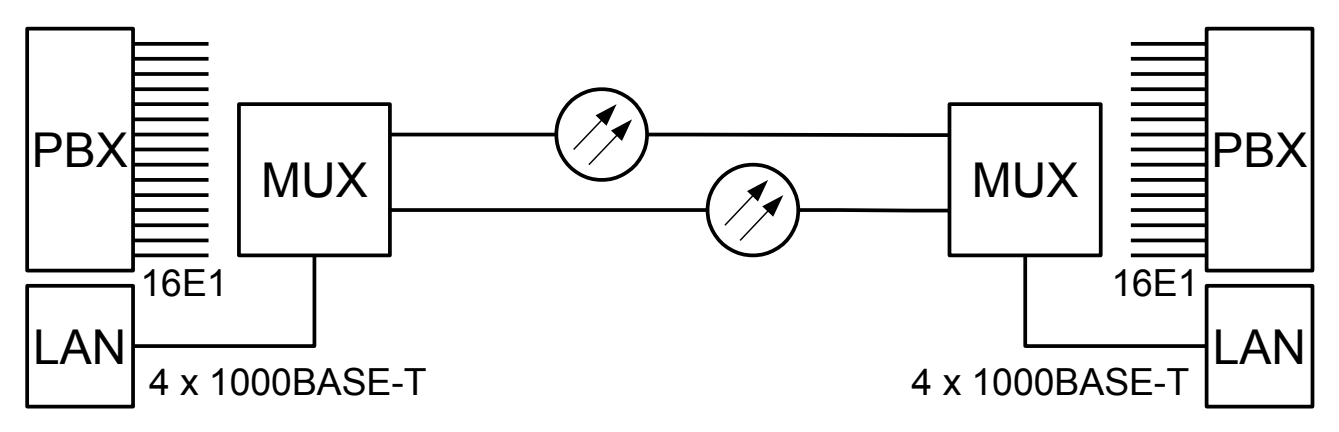

Рисунок 16 – Net Topologi : P2P Dual optical Port

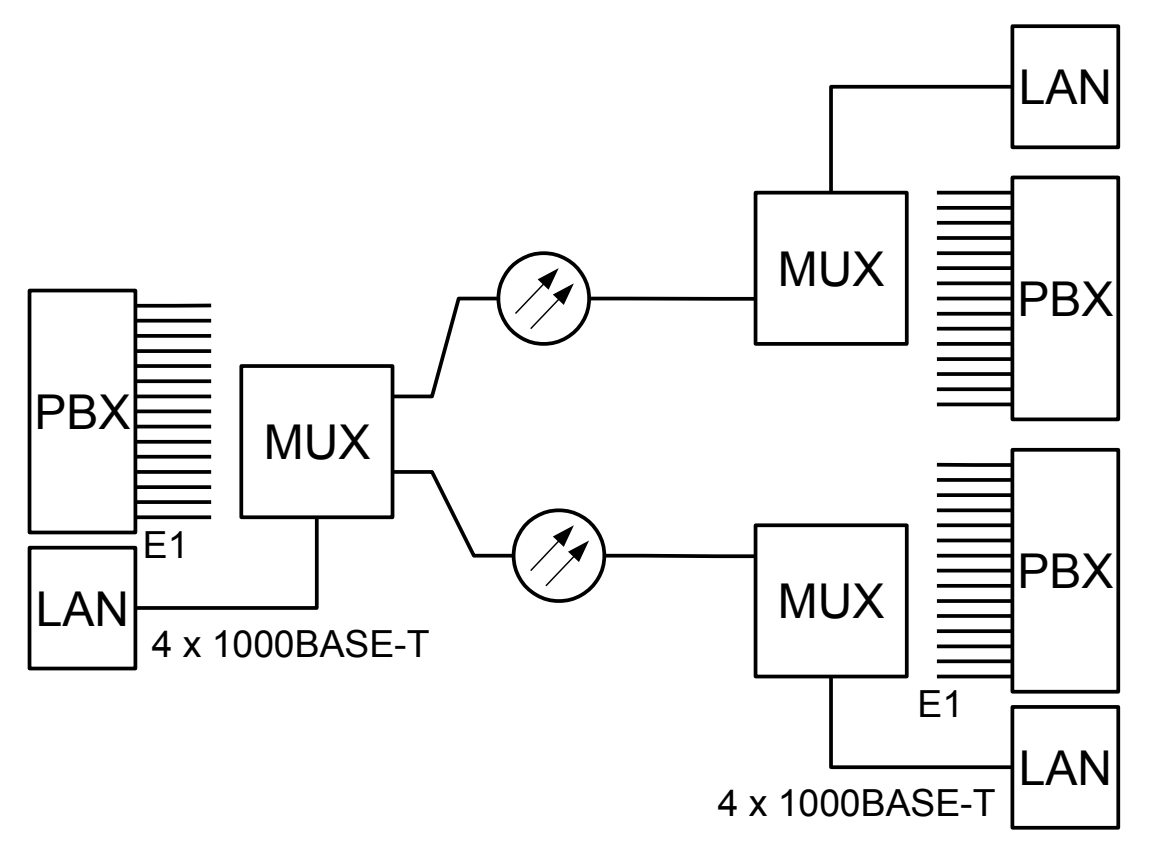

Рисунок 17 – Net Topologi : P2P Dual optical Port

#### 18 Обновление программного обеспечения

На странице «Обновление ПО» Вы можете обновить внутреннее программное обеспечение. Данная страница не отображается в основном меню устройства. Для входа на страницу введите в адресную строку панели навигации IP-адрес устройства и название страницы /load.html. Например: 192.168.0.2/load.html.

**Внимание**! Во время обновления программного обеспечения не отключайте питание. Это может повлечь за собой выход устройства из строя.

| ♦ ⇒ ③ 192.168.0.2/load.html |            |                              | ু ⊽ C <b>৫</b> |
|-----------------------------|------------|------------------------------|----------------|
| Обновление программы        |            |                              |                |
| Шаг1 - Очи                  | стка flash | Erase                        |                |
| Шаг2 - Загрузі              | (а файла   | Вибрати Файл не вибр<br>Load | ано.           |
| ШагЗ - Пере                 | загрузка   | Reboot                       |                |
|                             |            |                              |                |

Рисунок 18: Страница Обновление ПО.

1.Скачайте файл с новой версией программного обеспечения на сайте <u>www.nika.vin.ua</u>.

2. Нажмите кнопку Erase для удаления текущего и подготовки места под новое ПО. Дождитесь окончания процедуры стирания.

2.Нажмите кнопку Обзор на странице **Обновление ПО**, чтобы определить местоположение файла с новой версией ПО.

3.Нажмите кнопку Load для загрузки нового внутреннего ПО и дождитесь ее окончания (около пяти минут).

4. Перезагрузите устройство.

Если процедура прошла успешно после перезагрузки индикатор «IND» может мигать с периодичностью около 1 секунды в течении некоторого времени. После окончания загрузки нового ПО устройство автоматически запустится.

## Приложение А

Разъем Е1 Тип: RJ45-8

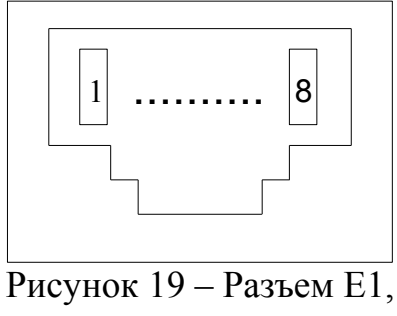

вид спереди

| Таблица 6 – Конт | гакты разъема Е1 |
|------------------|------------------|
|                  |                  |

| Номер контакта | Наименование цепи | Назначение  | Цвет провода    |
|----------------|-------------------|-------------|-----------------|
| 1              | TTIP              | Передача Е1 | Бело-оранжевый  |
| 2              | TRING             | Передача Е1 | Оранжевый       |
| 3              | RTIP              | Приём Е1    | Бело-зелёный    |
| 4              | Не используются   |             | Синий           |
| 5              | Не используются   |             | Бело-синий      |
| 6              | RRING             | Приём Е1    | Зелёный         |
| 7              | Не используются   |             | Бело-коричневый |
| 8              | Не используются   |             | Коричневый      |

Приложение А (продолжение)

Разъем "Питание" Тип: Molex MX-5569-04

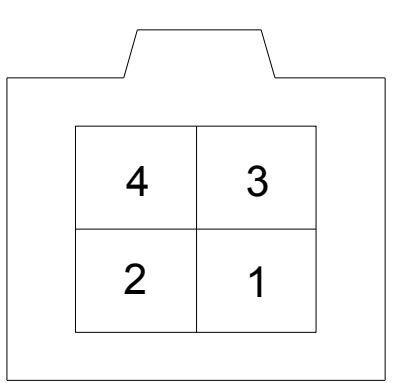

Рисунок 20 – Разъем "Питание"

| Таблица 7 | – Контакты | разъема | "Питание" |
|-----------|------------|---------|-----------|
| ruomigu / | Romanna    | pustemu | Immunno   |

| Номер контакта | Назначение |
|----------------|------------|
| 1              | - 60B      |
| 2              |            |
| 3              | _          |
| 4              | + 60B      |

## Лист изменений

| Ревизия | Дата     | Изменения                                      |
|---------|----------|------------------------------------------------|
| 1       | 30.10.14 | Создание руководства по эксплуатации на PDH-1G |
|         |          |                                                |
|         |          |                                                |
|         |          |                                                |